## FFmpeg Cours d'approfondissement

Reto Kromer, Eléonore Bernard et Kamilla Ødegård AV Preservation by reto.ch et Ødegård & Bernard Restaurierung Berne, le 14 mars 2025

### Déroulement du cours

- Objectifs du cours
- Présentation des problèmes/questions apportées
- Rappel rapide des notions de base de FFmpeg
- Input sur le flux de travail, le contrôle qualité et la préservation

2

- Travail de groupe
- Présenter les résultats et les conclusions
- Utiliser FFmpeg dans d'autres applications
- Discussion finale

1

### **Objectifs du cours**

- Appliquer FFmpeg pour différentes conversions de sons et d'images
- Utiliser les ressources et les outils relatifs à FFmpeg
- Trouver les commandes appropriées
- Appliquer FFmpeg et d'autres programmes pour l'extraction et l'interprétation de métadonnées
- Options de contrôle de qualité
- Utilisation des commandes FFmpeg pour le traitement par lots

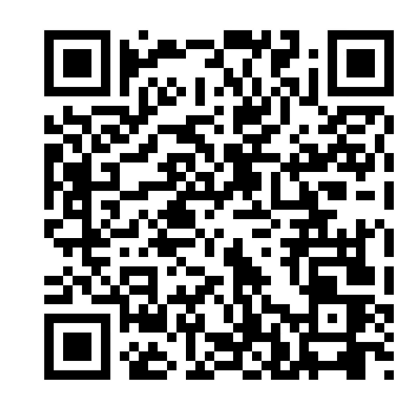

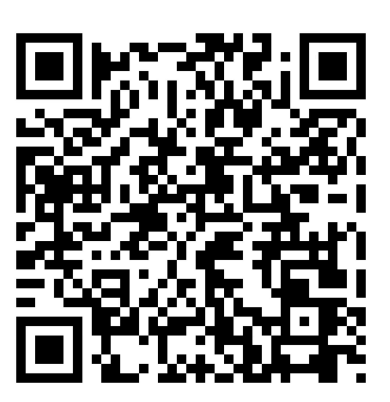

Link zum FFmpeg-Aufbaukurs (D) https://reto.ch/training/2025/2025-03-13/ Lien vers le cours avancé de FFmpeg (F) https://reto.ch/training/2025/2025-03-14/

### **Exemples d'application**

Berne, le 14 mars 2025

5

### **Exemples**

- « Ripper » des fichiers à partir de DVD et les convertir en copies de visualisation
- Conversion d'images DPX en flux d'images Matroska/FFV1
- Conversion d'images DPX individuelles à l'aide de RAWcooked
- Conversion de fichiers non-compressé/master en copie de visualisation H.264

6

- Convertir ProRes en copie de visualisation H.264
- Ajouter un filigrane, un timecode, un logo ou un générique

### **Structure des fichiers**

- conteneur multimédia (wrapper)
- codec audio
- données audio
- codec vidéo
- données vidéo

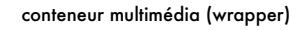

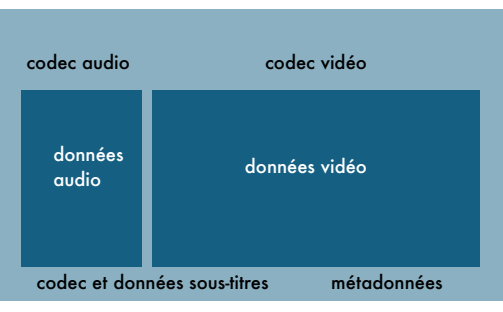

### Berne, le 14 mars 2025

Rappel

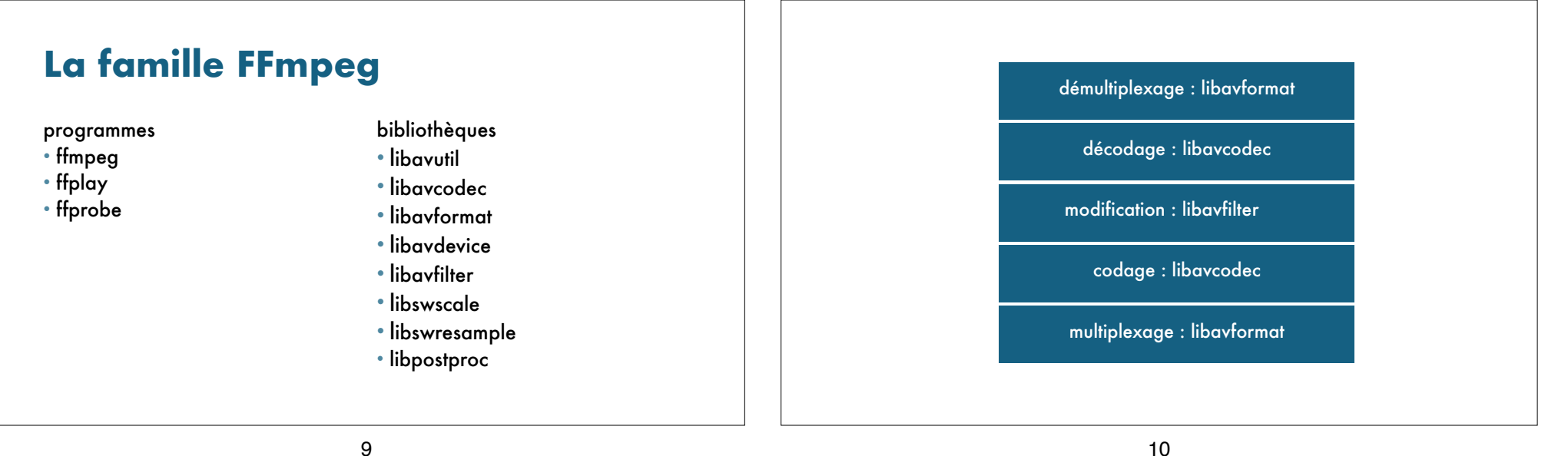

9

### Structure des commandes FFmpeg

\$1 \${n} **\$0** command argument 1 ... argument n

#### Syntaxe des arguments :

-parameter -parameter value -p -p value

### Syntaxe FFmpeg

#### ffmpeg

[global options] [input options n] -i input file n [output options n] output file n

ffprobe [input options] input file

ffplay [input options] input file

### Ressources, chercher de l'aide

FFmpeg Cookbook for Archivists → avpres.net/FFmpeg/

ffmprovisr → amiaopensource.github.io/ffmprovisr/

ffmpeg -h ffmpeg -codecs

### Input sur le flux de travail

Berne, le 14 mars 2025

13

### Flux de travail possible

- Définir les formats de fichiers acceptés
- Contrôler la qualité des fichiers
- Créer des dérivés (par ex. copie de visualisation)
- Créer des paquets d'archives
- Sauvegarde dans une solution d'archivage numérique (par ex. bandes magnétiques LTO, serveur d'archive, etc.)

### Input sur le contrôle de la qualité

14

Berne, le 14 mars 2025

### **Cas pratique**

#### **Couper le fichier**

- MKV/FFV1 converti en MP4/H.264
- MP4 coupé avec la commande suivante :
- → ffmpeg -i inputfile.mp4 -ss hh:mm:ss -to hh:mm:ss -c:v copy -c:a copy outputfile.mp4
- Contrôle de qualité par visionnement dans VLC/QuickTime/Gridplayer
- → La vidéo est lue/interprétée différemment
- La même commande fonctionne bien pour un fichier MKV/FFV1

### **Cas pratique**

#### **Couper le fichier**

- Contrôle de qualité dans VLC/QuickTime/Gridplayer
- → La vidéo est lue/interprétée différemment
- Explication : les différents programmes interprètent la compression différemment La synchronisation audio/vidéo n'est donc pas assurée.
- Solution : Préciser la commande
- → ffmpeg -accurate\_seek -i inputfile.mp4 -ss hh:mm:ss -to hh:mm:ss -c:v libx264 -preset veryslow -crf 18 -pix\_fmt yuv420p -c:a aac outputfile.mp4

17

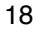

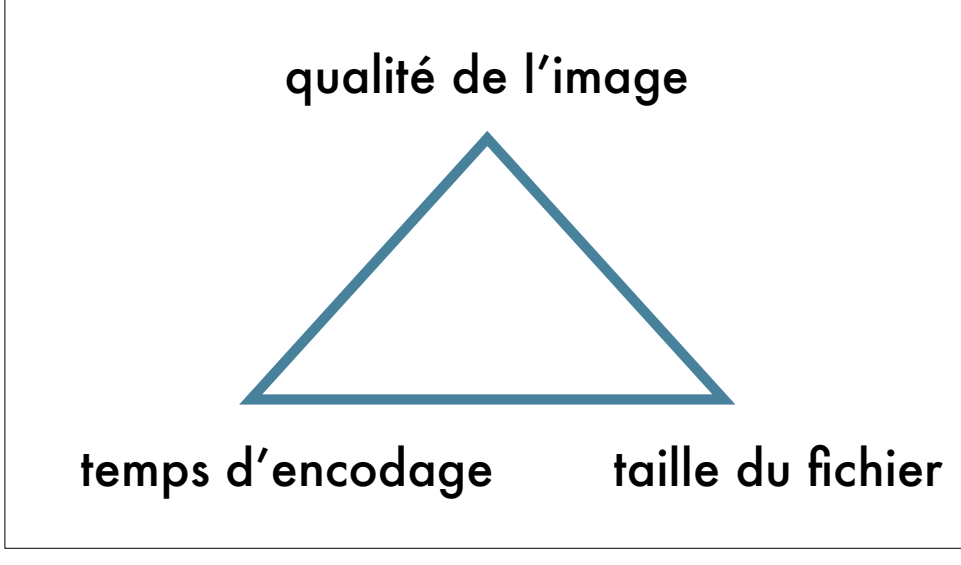

## Contrôle de qualité

#### Proposition de flux de travail

- Noms de dossiers/fichiers et structure
- Sommes de contrôle, intégrité des données
- Vérifier les métadonnées techniques
  - Format de fichier : conteneur, codec, sous-titres, timecode, etc.
- Analyser les signaux
- Visualiser et/ou écouter le fichier
  - Contenu de l'image et du son

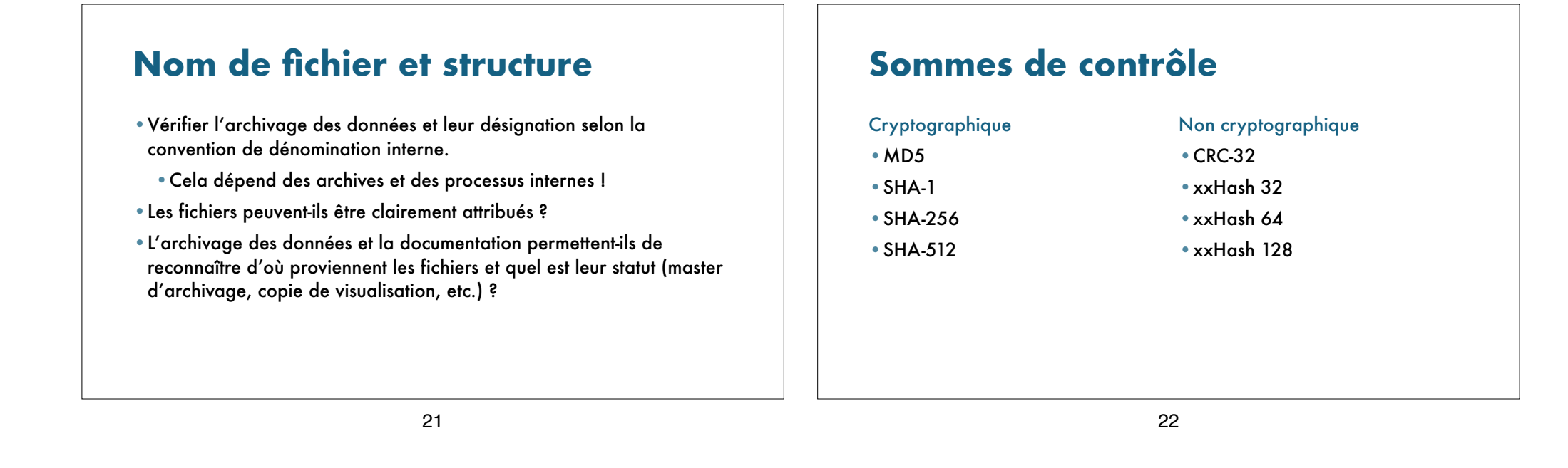

### Sommes de contrôle

Outils de création de somme de contrôle MD5

- MD5 (CLI, Mac)
- Checksum+ (GUI, Mac)
- MD5Checker (Windows) http://getmd5checker.com/

### Sommes de contrôle

#### Commandes

- MD5
- → Mac: md5 input\_file
- → Windows: certutil -hashfile input\_file MD5
- → md5sum
- SHA
- → shasum /sha1sum / sha256sum / sha512sum
- Framemd5

→ffmpeg -i input\_file -f framemd5 output\_file\_framemd5.txt

### **Commande pour comparer des fichiers**

- Sur Linux/Mac/Windows Terminal ou WSL
- → **diff -s** file01.txt file02.txt > file diff.txt

#### • Sur Windows

→ fc file01.txt file02.txt > file\_diff.txt

Peut par exemple être utilisé pour comparer des fichiers MediaInfo.txt ou Framemd5.txt

### Programmes d'analyse

#### Analyse des métadonnées

FFprobe (CLI)

• MediaInfo (GUI, CLI)

#### Analyse des signaux

- QCTools (GUI)
- qcli (CLI)
- SignalServer (Web App)

| Allgemein                           |                          |
|-------------------------------------|--------------------------|
| Vollstandiger Name                  | : skifahren_1999.mov     |
| Format                              | : MPEG-4                 |
| Format-Profil                       | : Quicklime              |
| Codec-ID                            | : qt 0000.02 (qt )       |
| Dateigröße                          | : 2,37 G1B               |
| Dauer                               | : 1 min 31s              |
| Gesamte Bitrate                     | : 223 Mb/s               |
| Bildwiederholungsrate               | : 25,000 FPS             |
| Kodierendes Programm                | : Lavf61.7.100           |
| Video                               |                          |
| ID                                  | : 1                      |
| Format                              | : YUV                    |
| Codec-ID                            | : v210                   |
| Codec-ID/Hinweis                    | : AJA Video Systems Xena |
| Dauer                               | : 1 min 31s              |
| Bitraten-Modus                      | : konstant               |
| Bitrate                             | : 221 Mb/s               |
| Breite                              | : 720 Pixel              |
| Clean aperture width                | : 703 Pixel              |
| Höhe                                | : 576 Pixel              |
| Clean aperture height               | : 576 Pixel              |
| Bildseitenverhältnis                | : 4:3                    |
| Clean aperture display aspect ratio | : 4:3                    |
| Modus der Bildwiederholungsrate     | : konstant               |
| Bildwiederholungsrate               | : 25,000 EPS             |
| Standard                            | : PAI                    |
| Color space                         | - YUV                    |
| Chroma subsampling                  | : 4:2:2                  |
| Bit depth                           | : 10 bits                |
| Scantyn                             | : Interlaced             |
| Scan type store method              | · Interleaved fields     |
| Scarreihenfolge                     | : oberes Feld zuerst     |
| Compression mode                    | : Lossless               |
| Rits/(Pixel*Frame)                  | - 21, 333                |
| Stream_Gräße                        | - 2 34 CiB (00%)         |
| Sprache                             | · Englisch               |
| Color primaries                     | - BT 601 DAI             |
| Transfer characteristics            | - BT 780                 |
| Matrix coefficients                 | . DT 601                 |
| HUCLES COEFFICIENCS                 |                          |
| Audio                               |                          |
| 10                                  | : 4                      |

25

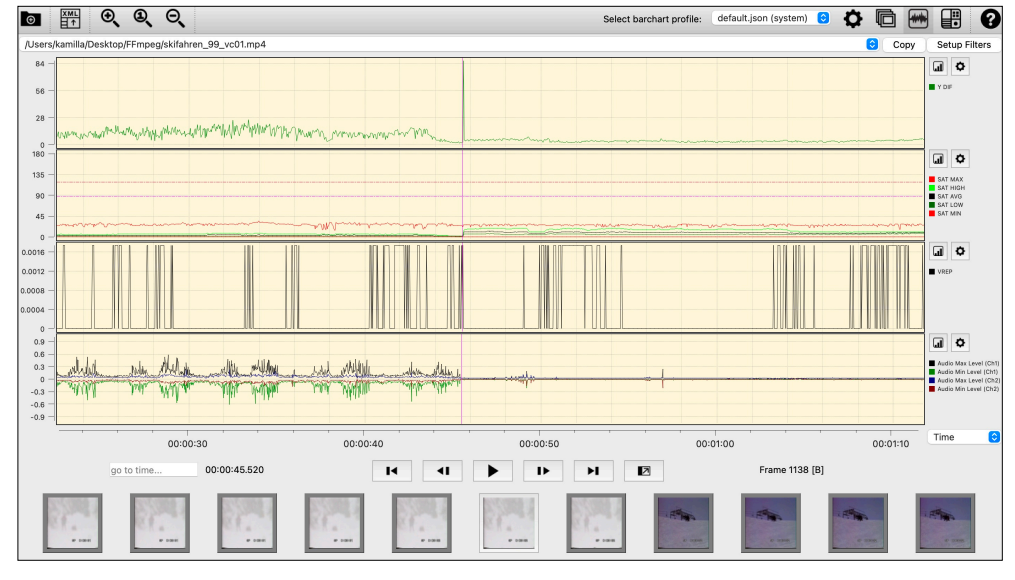

### Contrôle de qualité avec FFprobe et MediaInfo

26

#### Commandes

• FFprobe (CLI)

→ ffprobe -show\_format -show\_streams -print\_format json
input\_file > input\_file.txt

- MediaInfo (CLI)
- → mediainfo file.ext
- → mediainfo file.ext
- → mediainfo --Details=1 file.ext
- → mediainfo --Output=JSON file.ext

## Programmes de visualisation de fichiers AV

#### Lecteurs de média AV basé sur FFmpeg

- FFplay (CLI)
- → <u>ffmpeg.org</u>
- MPV (GUI, CLI)
- → <u>mpv.io</u>
- VLC (GUI)
- → www.videolan.org/vlc
- Gridplayer (GUI)
- → <u>https://github.com/vzhd1701/gridplayer</u>

29

### Commandes pour l'analyse de fichiers AV

#### Commandes

• Écran divisé (https://avpres.net/FFmpeg/split.html)

→ ffmpeg -i input\_file\_1 -i input\_file\_2 -filter\_complex "[0] crop=iw/2:ih:0:0 [left]; [1] crop=iw/2:ih:iw/2:0 [right]; [left][right] hstack [out]" -map "[out]" output file

Différentiel de deux fichiers (<u>https://avpres.net/FFmpeg/delta.html</u>)
 > ffmpeg -i input\_file\_1 -i input\_file\_2 -filter\_complex "[1] format=yuva444p, lut=c3=128, negate [1\_with\_alpha]; [0] [1 with alpha] overlay [out]" -map "[out]" output file

30

# Input sur la conservation et les formats de fichiers

Berne, le 14 mars 2025

### **Conservation**

#### **Eléments analogiques**

- Numériser avec la meilleure qualité possible
- Continuer à préserver l'élément analogique
- La profondeur de bits est plus importante que la définition

#### Éléments numériques

- Conserver autant que possible le format natif
- Ne pas convertir dans un format « supérieur »
- Le ProRes natif est adapté à l'archivage

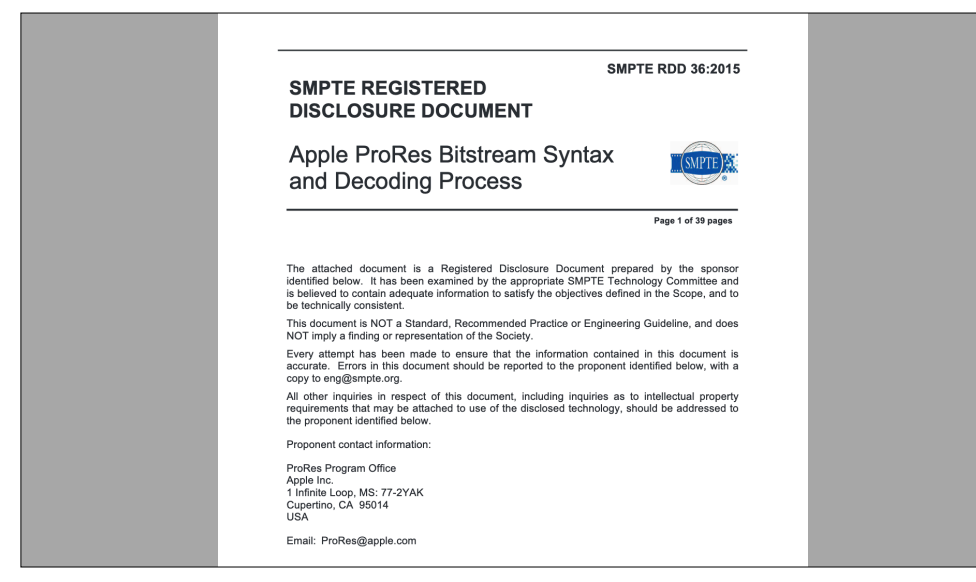

33

# Formats d'archives d'images individuelles

• Dossier, TIFF, 2K/4K, RGB, 4:4:4:4, 16 bit

• MXF (OP 1a), DPX, 2K/4K, R'G'B', 4:4:4:4, 12/10 bit

• MKV, FFV1, 2K/4K, R'G'B', 4:4:4:4, 12/10 bit

34

### Formats d'archives de flux d'images

• MKV, non-compressé, SD/HD, Y'C<sub>B</sub>C<sub>R</sub> 4:2:2, 10 bit

• MKV, FFV1, SD/HD, Y'CBCR 4:2:2, 10 bit

# Formats d'archives de télévision numérique

Productions SD • MXF (OP 1a), MPEG IMX, PAL, 50 Mbit/s

Productions HDMXF (OP 1a), XDCAM HD 422, PAL, 50 Mbit/s

D'autres formats de bandes numériques doivent également être lus dans le codec natif (par ex. Digital Betacam, DV, etc.)

### Travail de groupe

Berne, le 14 mars 2025

### **Exemples**

- « Ripper » des fichiers à partir de DVD et les convertir en copies de visualisation
- Conversion d'images DPX en flux d'images Matroska/FFV1
- Conversion d'images DPX individuelles à l'aide de RAWcooked
- Conversion de fichiers non-compressé/master en copie de visualisation H.264

38

#### Autres commandes à tester

- Convertir ProRes en copie de visualisation H.264
- Ajouter un filigrane, un timecode, un logo ou un générique

37

### Travail de groupe

- Choisir et définir la question et l'objectif de l'exercice
- Rechercher, rassembler et tester les commandes
- Contrôler la qualité des résultats

#### Thèmes

• Sujet que vous avez apporté vous-même

#### • DVD

- Convertir DPX en MKV
- Convertir de la vidéo SD noncompressée, 422, entralacée en copie de visualisation
- Conversion de ProRes en copie de visualisation

### Ressources

FFmpeg Cookbook for Archivists → avpres.net/FFmpeg/

#### ffmprovisr

→ amiaopensource.github.io/ ffmprovisr/

#### Afficher la liste de paramètres existants

ffmpeg -h
ffmpeg -codecs
ffmpeg -decoders
ffmpeg -h decoder=flac
ffmpeg -encoders
ffmpeg -h encoder=ffv1
ffmpeg -filters
ffmpeg -formats
ffmpeg -layouts
ffmpeg -layouts
ffmpeg -pix\_fmts
ffmpeg -bsfs

### Input sur les DVD / supports de données optiques

• Que sont les supports de données optiques ?

- CD (CD-DA, CD-ROM, CD-R, CD-RW)
- DVD (DVD-Video, DVD-Audio, DVD-ROM, DVD+R, DVD-R, DVD+RW, DVD-RW..)
- Laserdisc, WORM, Blu-ray, M-Disc, MiniDisc etc.
- L'identification est importante pour pouvoir choisir le bon flux de travail pour la sauvegarde

### Input sur les DVD / supports de données optiques

- Analyse d'un support de données optique
  - S'agit-il d'un DVD vidéo ? Quelle est la structure des données ?
  - Analyse de métadonnées à l'aide de programmes
- Ripper et/ou imager le contenu d'un DVD ?

d'auteurs ?

de fichiers

VOB

commercial

• Image de disque (archiver les contenus AV, y compris la structure du disque)

42

• Extraire les fichiers AV et, si nécessaire, les réencoder dans un fichier unique

41

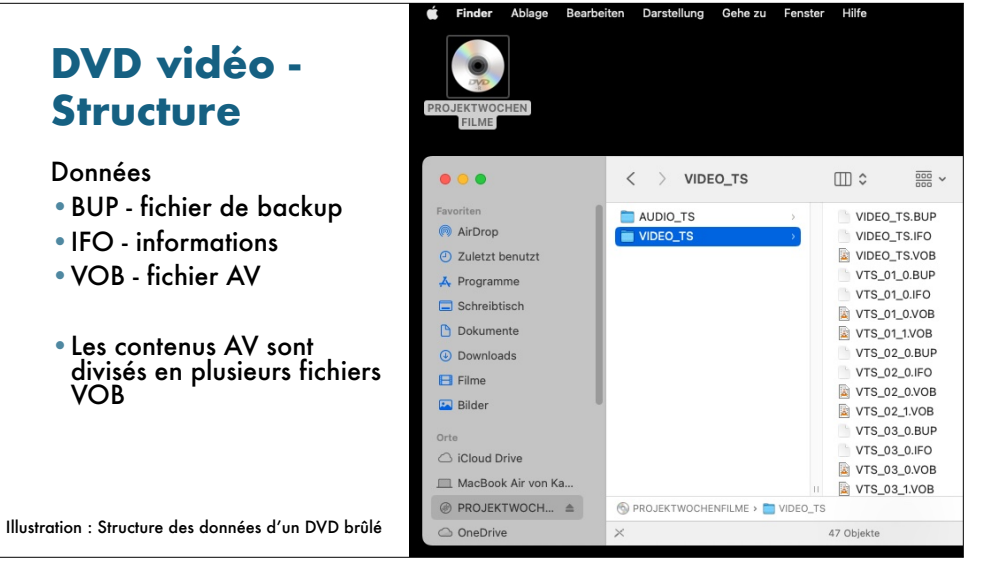

#### 🗯 Finder Ablage Bearbeiten Darstellung Gehe zu Fenster Hilfe DVD vidéo -**Structure** ... < > VIDEO\_TS DVD commerciaux AUDIO\_TS VIDEO\_TS.BUI Peuvent être protégés AirDrop JACKET\_P VIDEO\_TS.IFO Gestion des droits Zuletzt benutzt VIDEO\_TS VIDEO\_TS.VOE VTS\_01\_0.BUP A Programme VTS\_01\_0.IFO Schreibtisch Contiennent le même type VTS\_01\_0.VOE Dokumente VTS\_01\_1.VOB Downloads VTS\_01\_2.VOE VTS\_01\_3.VOE E Filme Les contenus AV sont VTS\_01\_4.VOE 🔄 Bilder VTS\_01\_5.VOE divisés en plusieurs fichiers VTS\_02\_0.BUI Orte VTS\_02\_0.IFO iCloud Drive VTS\_02\_1.VOB MacBook Air von Ka. VTS 03 0.BU O DVD\_VIDEO → ■ VIDEO\_TS Illustration : Structure des données d'un DVD DVD\_VIDEO OneDrive 44 Obje

### **Exercise : Transcoder des fichiers DVD**

- Extraire des fichiers AV et les transcoder en un fichier unique
  - Quels sont les fichiers à prendre en compte pour le transcodage ?
  - Comment créer un fichier vidéo à partir de plusieurs fichiers ?
  - Comment convertir correctement les fichiers en MP4/H.264 ?

### **Commandes : DVD**

- Convertir le contenu AV d'un DVD en fichier MP4
- → ffmpeg -i "concat:VTS\_01\_1.VOB|VTS\_01\_2.VOB| VTS\_01\_3.VOB" -b:v 1500k -r 30 -vcodec h264 -strict -2 -acodec aac -ar 44100 -f mp4 output file.mp4
- > ffmpeg -i "concat:input\_file\_1|input\_file\_2|
  input\_file\_3" -c:v libx264 -c:a aac output\_file.mp4
- → prendre en compte tous les canaux audio et vidéo : ffmpeg -i "concat:input\_file\_1|input\_file\_2" -map 0:v -map 0:a -c:v libx264 -c:a aac output\_file.mp4

45

### 46

### **Commandes : DVD**

#### • Convertir le contenu AV d'un DVD en fichier MP4

#### → désentrelacer :

ffmpeg -i "concat:VTS\_02\_1.VOB|VTS\_03\_1.VOB|
VTS\_04\_1.VOB" -filter:v "idet, bwdif" -c:v libx264
-c:a aac output H264.mp4

#### → désentrelacer et mise à l'échelle en HD :

ffmpeg -i "concat:VTS\_01\_1.VOB|VTS\_01\_2.VOB|
VTS\_01\_3.VOB" -filter:v "idet, bwdif,

scale=1440:1080:flags=lanczos, pad=1920:1080:240:0"
-c:v libx264 -c:a aac output H264.mp4

### Input sur les fichiers DPX

- Les fichiers DPX (Digital Picture Exchange) sont générés par des caméras ou des scanners haut de gamme lors de la prise de vue ou de la numérisation
- Que contient un DPX ?
  - Encodage log-négatif
  - Codage log RGB ou codage semi-log
  - Codage gamma ou codage par fonction de puissance
  - Codage linéaire de scène

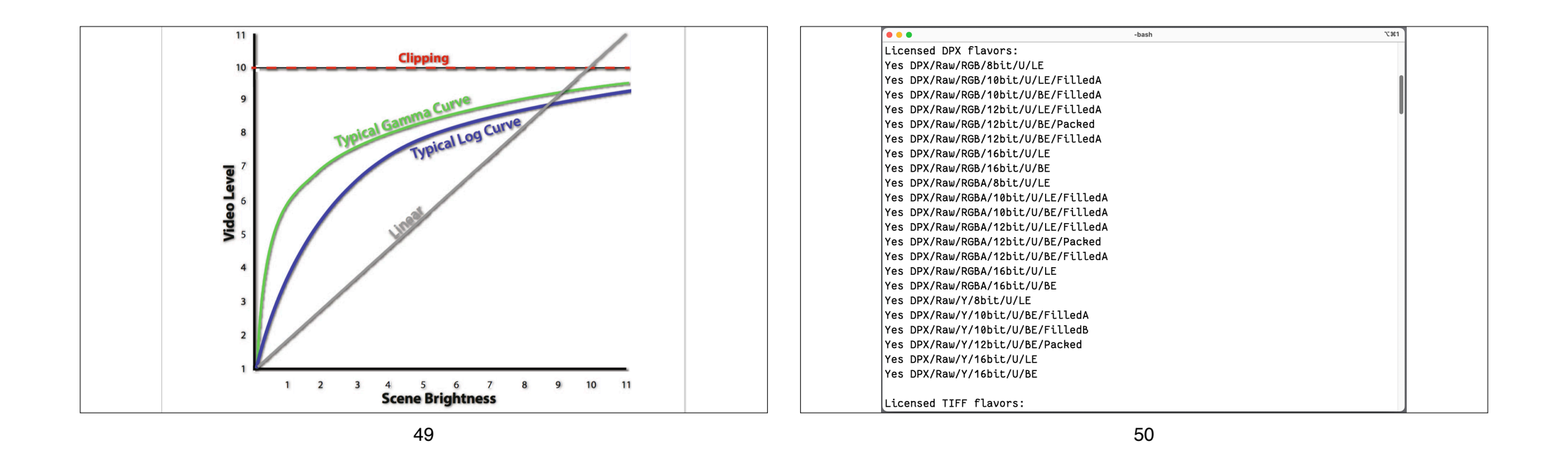

### **Exercise : Fichiers DPX**

- Convertir des images individuelles DPX en fichier vidéo (MKV)
- Fichiers d'exercice (images individuelles) :
  - DPX\_10-bit/Test\_000nnnnn.dpx oder DPX\_12-bit/ Test\_000nnnnn.dpx
  - Source : Scène de film 16 mm, générée dans DaVinci Resolve
- Fichiers d'exercice (flux d'images) :
  - Test\_DNxHR\_444\_12-bit.mxf

### **Commandes : Fichiers DPX**

#### • Commandes FFmpeg :

```
→ Pour images individuelles: ffmpeg -f image2 -framerate 24
-i input_file_%08d.dpx -c:v ffv1 -level 3 -threads 8
-coder 1 -context 1 -g 1 -slices 24 -slicecrc 1
-start_number 00086400 -c:a copy output_file.mkv
```

```
→ Pour flux d'images: ffmpeg -i input_file.mxf -c:v ffv1
-level 3 -threads 8 -coder 1 -context 1 -g 1 -slices
24 -slicecrc 1 -c:a copy output_file.mkv
```

### **DPX - RAWcooked**

- RAWcooked permet d'encoder des DPX en Matroska avec FFV1/ FI AC
- Possibilité d'intégrer des métadonnées dans un fichier sidecar avec RAWcooked
- RAWcooked : https://mediaarea.net/RAWcooked

#### 53

### **Input sur ProRes**

- Les fichiers ProRes sont générés par de nombreuses caméras et présentent alors la meilleure qualité possible de ce contenu
- De la même facon, si les fichiers traités numériquement (FinalCut, Adobe Premiere, DaVinci Resolve) sont exportés en ProRes, alors il s'agit de la meilleure qualité possible de ce contenu
- Les codecs ProRes peuvent se trouver dans les conteneurs MOV, MXF ou MKV Container.
- Que faut-il prendre en compte ?

54

### **Input sur ProRes**

#### La famille ProRes-422

- ProRes 422 HQ (high quality)
- ProRes 422 (standard)
- ProRes 422 LT (light)
- ProRes Proxy

#### La famille ProRes-4444

- ProRes 4444 XQ
- ProRes 4444

#### La famille ProRes-RAW

- ProRes RAW HQ
- ProRes RAW

### **Commandes : Transcoder un fichier** ProRes en une copie de visualisation

- Exemple : fichier ProRes apporté par vous-même
- Analyser les métadonnées du fichier avant le transcodage

#### • Commande FFmpeg :

- → ffmpeg -i inputfile.mov -pix fmt yuv420p -c:v libx264 -preset veryslow -crf 30 -movflags +faststart+write colr outputfile ProRes H264.mp4
- Source : https://avpres.net/FFmpeg/im H264.html

### Exercise : Transcoder un fichier noncompressé en copie de visualisation

- Exemple 1 : skifahren\_99.mov
  - Source : cassette Video8 numérisée
  - Format : MOV/V210; non-compressé, YUV, 4:2:2, entrelacé, PAL, 10 bit
- Que faut-il prendre en compte ?
  - Entrelacé vers progressif / désentrelacement souhaité ?
  - Conserver le 4:3 ou transcoder en 16:9 ?

### Commandes : Transcoder un fichier noncompressé en copie de visualisation

Exemple 1 : non-compressé, V210, 4:2:2, entrelacé, PAL, 10 bit

• Commandes FFmpeg :

→ ffmpeg -i input\_file.MOV -c:v libx264 -preset veryslow -crf 18 -pix\_fmt yuv420p -c:a aac output\_file.MP4

→ désentrelacement: ffmpeg -i input\_file -c:v libx264 -pix\_fmt yuv420p -filter:v "idet, bwdif" output\_file

→ 4:3 vers 16:9 avec pillarbox: ffmpeg -i input\_file -c:v libx264 -filter:v "yadif, scale=1440:1080:flags=lanczos, pad=1920:1080: (ow-iw)/2: (oh-ih)/2, format=yuv420p" output\_file

57

58

### Autres possibilités avec FFmpeg

- Changer le mode de balayage désentrelacer (entrelacé vers progressif)
- Couper le fichier (voir cas d'étude)
- Modifier l'espace colorimétrique (quand cela serait-il utile ?)
- Insérer un filigrane / générique de début ou fin / logo / timecode

### Changer le mode de balayage

→ désentrelacement ffmpeg -i input\_file -c:v libx264
-pix\_fmt yuv420p -filter:v "idet, bwdif" output\_file

→ désentrelacement ffmpeg -i input\_file -c:v libx264 -vf "yadif,format=yuv420p" output\_file

Quelles différences peut-on constater ?

### Input - Changer l'espace colorimétrique

- Modifier la matrice des couleurs
- Quand faut-il modifier la matrice de couleurs ?
- Comment reconnaître la matrice de couleurs actuelle dans les métadonnées ?

Modifier les espaces colorimétriques Quand faut-il modifier les espaces colorimétriques ?

## Commandes : Changer l'espace colorimétrique

#### • Modifier la matrice des couleurs :

→ ffmpeg -i input\_file -c:v libx264 -vf colormatrix=src:dst
output file

→ Exemple Rec. 601 vers Rec. 709 : ffmpeg -i input\_file -c:v libx264
-vf colormatrix=bt601:bt709 output\_file

#### Espace colorimétrique pour PAL :

→ ffmpeg -i input\_file -c:v libx264 -color\_primaries bt470bg -color\_trc bt709 -colorspace bt470bg output\_file

#### Espace colorimétrique pour NTSC :

→ ffmpeg -i input\_file -c:v libx264 -color\_primaries smpte170m -color trc bt709 -colorspace smpte170m output file

62

61

### Modifier les propriétés d'un fichier

• Ajouter un filigrane, un timecode, un générique ou un logo

→ Au préalable, il faut clarifier quelles polices sont installées sur l'ordinateur et connaître le chemin d'accès de la police souhaitée afin de l'utiliser

→ Commande pour vérifier les polices installées
Sur macOS:
> ls /Library/Fonts
Sur Windows:
> dir \Windows\Fonts

### Filigrane

- Insérer un filigrane
- https://amiaopensource.github.io/ffmprovisr/#text\_watermark

> ffmpeg -i input\_file -vf
drawtext="fontfile=font\_path:fontsize=font\_size:text=wa
termark\_text:fontcolor=font\_color:alpha=0.4:x=(wtext\_w)/2:y=(h-text\_h)/2" output\_file

→ Exemple: ffmpeg -i input\_file -filter:v "drawtext=text='watermark':fontfile='/Library/Fonts/ Arial.ttf':fontsize=35:fontcolor=white:alpha=0.25:x=(wtext\_w)/2:y=(h-text\_h)/2" output\_file

### Logo

#### Insérer un logo

- Le logo doit être disponible en tant que fichier PNG
- Le logo doit être beaucoup plus petit que l'image vidéo

→ ffmpeg -i input\_file.mp4 -i logo.png -filter\_complex "overlay=10:main h-overlay h-10" with logo.mp4

### Timecode

#### • Insérer un timecode

→ ffmpeg -i input\_file -filter:v
drawtext="timecode=starting\_timecode:rate=timecode\_rate
:fontfile=font\_path:fontsize=font\_size:fontcolor=font\_c
olour:box=1:boxcolor=box\_colour:x=(w-text\_w)/2:y=h/1.2"
output\_file

→ Exemple: ffmpeg -i input\_file.mp4 -filter:v
drawtext="timecode='01\:00\:00\:00':rate=25:fontfile='/
Library/Fonts/
Arial.ttf':fontsize=35:fontcolor=white:x=(w-text\_w)/
2:y=h/1.2" with\_timecode.mp4

65

#### 66

### Générique de début ou fin

- Insérer un générique de début ou fin
  - Doit exister en tant que fichier vidéo et avoir les mêmes caractéristiques que le fichier vidéo à traiter

### Modifier les propriétés d'un fichier

• Ajouter des sous-titres au format SRT

→ ffmpeg -i output\_archive.mkv -filter:v
"subtitles=subtitles.srt" -c:v libx264 -preset
veryslow -crf 18 -pix\_fmt yuv420p -c:a aac -ar 48k
-movflags +faststart+write\_colr output\_streaming.mp4

### Input sur le format SRT

- Fichier de sous-titres SubRip
- Le fichier texte contient le texte des sous-titres dans l'ordre correct avec le timecode de début et de fin
- Il existe des outils pour générer des sous-titres. On peut aussi les créer avec un éditeur de texte

#### Le format SRT :

- Nombre entier consécutif
- Début du timecode --> fin du timecode
- Texte de l'intertitre
- Liane vide
- Exemple :

#### • 5

- 00:01:28,250 --> 00:01:30,500 • Ceci est un sous-titre
- sur deux lignes

#### 69

### Input sur le travail par lots

Berne, le 14 mars 2025

### **Observations**

- Qu'avez-vous testé ?
- Qu'avez-vous observé, appris ?
- Dans quelle mesure les fichiers changent-ils (métadonnées et visuel) ?
- Quelles sont les commandes qui conviennent le mieux à quoi ?

#### 70

### **Traitement par lots**

Possibilités de traitement par lots avec des commandes FFmpeg

- FFCommand Engine
- HandBrake
- Audacity
- ShutterEncoder
- MediaConch (intégrer ffprobe)
- Scripts (Bash, Python etc.)

### **Traitement par lots**

- Exemple d'application d'une commande à plusieurs fichiers
  - La commande doit être exécutée pour tous les fichiers se trouvant dans un dossier
- Exemple de combinaison de commandes
  - Exécuter plusieurs commandes dans un ordre précis sur le même fichier

### Workflow pour le traitement par lots

Application d'une commande à plusieurs fichiers

- Préparer un dossier avec plusieurs fichiers de même type
- Quelle commande doit être exécutée ?

Application de plusieurs commandes dans un ordre précis sur un même fichier

74

- Réfléchir au workflow
- Combiner les commandes

73

### **FFcommand Engine**

- Installer FFCommand Engine
- Lien : <u>https://github.com/ColorlabMD/FFCommand\_Engine</u>
- Plusieurs commandes FFmpeg peuvent être importées, enregistrées dans des fichiers et exécutées les unes après les autres

### **Programmes**

- Installer HandBrake
  - Lien : <u>https://handbrake.fr/</u>
  - Intégrer les commandes FFmpeg Commands dans HandBrake
- Installer Audacity
  - Lien : <u>https://www.audacityteam.org/download/</u>
  - Intégrer les commandes FFmpeg souhaitées dans Audacity
- ShutterEncoder
  - Lien : <u>https://www.shutterencoder.com/</u>

### **Observations**

• Quels programmes avez-vous testé ?

• Quelles commandes avez-vous combinées ?

### Merci pour votre attention !

### Feedback

• Que manquait-il ?

77

### AV Preservation by reto.ch Ødegård & Bernard Restaurierung

#### **Reto Kromer:**

#### reto.ch / info@reto.ch

Eléonore Bernard et Kamilla Ødegård :

https://atelier40a.ch/odegard-bernard-restaurierung-klg/ eleonore.bernard@atelier40a.ch / kamilla.oedegard@atelier40a.ch 78